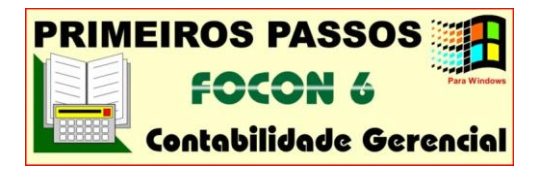

#### 1. Acesso ao Sistema FOCON

Clique ou selecione Iniciar/Programas/Sistemas Folliwin/Folliwin, e digite sua senha de acesso para abrir o Gerenciador Folli – Sistemas Administrativos (na instalação a senha mestre é FOLLI, que pode ser alterada).

Esse Gerenciador permite o acesso a todos os Sistemas Folli que estiverem instalados e armazena um banco de dados comum a eles (Empresas, Bancos, Moedas, etc).

#### Atenção: O acesso ao Contabilidade FOCON deve ser feito unicamente a partir do Gerenciador FOLLI.

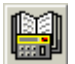

Clique ou selecione Sistemas/Contabilidade Gerencial, no Gerenciador Folli, para acionar o Sistema FOCON. Na barra de status do

Windows, observe que o Gerenciador Folli e o Aplicativo Focon ficam abertos.

## 2. Cadastro de Empresas

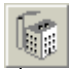

Clique ou selecione Edição/Empresas para acionar a tela de Cadastro e digitar suas informações básicas. Utilize as setas "1" ou

"\" para mudar os campos e digite diretamente os dados (ou tecle F2 para abrir o modo de edição da célula selecionada e ENTER para fechá-lo). Este cadastro é geral no sistema, ou seja, a Empresa cadastrada estará disponível para todos os Aplicativos Folli (Focon, Folha etc), desde que mantida ativa. Observações:

Campo 1 - Código Único: É gerado automaticamente pelo sistema, para cada nova empresa cadastrada, não sendo permitido modificá-lo.

Campos 28 a 30 - Empresa Ativa, Focon e Folha: Você deve definir se a empresa cadastrada estará ativa e em quais sistemas instalados, para que seja permitida sua seleção nos mesmos (duplo clique sobre cada campo alterna: SIM/NÃO).

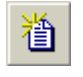

Clique ou tecle Ctrl+N quando desejar Inserir Nova Empresa (O sistema suporta 999 Empresas; na versão demonstrativa, esta função é bloqueada).

No Sistema Focon, o Cadastro (inserido no Gerenciador Folli) pode ser corrigido e complementado:

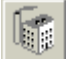

Clique ou tecle F12, ou acione Seleção/ Empresa Fonte de Trabalho, no Focon, para

selecionar uma Empresa (Fonte), caso tenha várias cadastradas. Note que sua barra de status (linha inferior) indica sempre a Empresa, o Usuário, a Moeda e o Período de Lançamento selecionados (ativos).

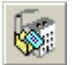

Clique ou tecle Ctrl+F12, ou selecione Edição/Empresa para abrir janela com as informações de seu cadastro:

Corrija ou complemente os dados gerais (Campos 1 a 27) preenchidos no Gerenciador e os dados exclusivos do Contabilidade Focon: Titular da Empresa (29), Contador (**30 e 31**) e Registro da Empresa (**32 a 34**). Os campos 35 e 36 são auxiliares para a impressão do Livro Oficial.

3. Edição do Plano de Contas

Antes de iniciar a Edição, verifique na barra de status do Focon (linha inferior) qual Empresa está ativa. O Plano de Contas pode ser copiado de outra Empresa e editado, mas é exclusivo de cada Empresa.

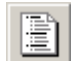

Clique ou tecle **F4**, ou acione *Edicão/Plano de* Contas para abrir a janela Plano de Contas: Definição Geral. Dessa janela também podese acionar Previsão Orcamentária e Saldos Iniciais.

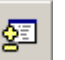

Clique para retornar à tela Plano de Contas: Definição Geral, a partir da tela de Previsão Orçamentária ou de Saldos Iniciais.

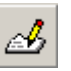

#...

Clique ou tecle **Ctrl+E** para editar dados no Plano. Novas teclas de atalho surgem, assim como a indicação em vermelho: (em edição).

Clique ou tecle Ctrl+M para definir as Máscaras dos Grupos Contábeis, utilizando

até 18 caracteres. Digite diretamente e use as setas para alternar entre contas. As contas deverão ser registradas de acordo com essa máscara.

Importante: é a partir da definição das máscaras que todo número de conta digitado, tanto para cadastro, quanto para pesquisa, é transformado em um número com o mesmo formato da máscara de seu grupo. Exemplos (supondo máscara #.##.#####):

| Digitado | Transformado |
|----------|--------------|
| 12       | 1.02         |
| 123      | 1.23         |
| 1234     | 1.23.04      |
| 12345    | 1.23.45      |
| 123456   | 1.23.45.0006 |
| 1234567  | 1.23.45.0067 |

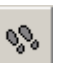

Clique ou tecle Ctrl+P para alterar o Passo do Código Reduzido (automático), se desejar. O Padrão é 10 (folga para futuras inserções).

Clique ou tecle Shift+Ins para abrir a janela Inserir Conta no Plano. A cada registro, o

sistema gera o Código Reduzido, o Número da Conta, seu Tipo e Natureza. Certifique-se de que os campos estão corretos, ou altere-os diretamente na janela, quando for o caso.

Clique ou tecle F3 para selecionar a Descrição, caso tenha digitado descritivos previamente (em Edição/Dados Básicos do Sistema/Descrições), ou digite a Descrição da Conta diretamente no campo.

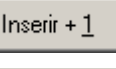

Clique para registrar a conta e inserir outro novo registro antes de fechar a janela.

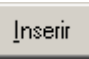

Clique para registrar a conta e fechar a janela, retornando ao Plano de Contas.

O Plano de Contas também poderá ser copiado da empresa que estiver ativa para outra (Processo/ Funções Complementares/Copiar Plano), ou ser importado de outros sistemas (Modelos/Importação de Dados), e pode ser editado na própria janela, para correções ou ajustes (exceto a coluna "Saldo no mês", que é controlada pelo sistema):

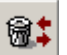

Clique ou pressione Shift+Del para Marcar/ Desmarcar uma ou várias contas selecionadas para deleção (eliminação). Contas marcadas

para deleção ficam tachadas em vermelho. A efetiva deleção é feita em Ferramentas/ Manutenção de arquivos/Eliminar registros, na aba Plano de Contas.

Obs: selecione várias contas seqüenciais ou alternadas, como no Excel (clique uma a uma ou percorra um bloco pressionando Ctrl, ou clique na primeira conta e na última, pressionando Shift).

A Coluna Red (Código Reduzido) é gerada em função do passo definido. Você mudá-lo diretamente no Plano, inclusive utilizando caracteres alfanuméricos, mas não pode haver duplicidade e o primeiro caractere deve ser numérico, indicativo do Grupo Contábil da Conta.

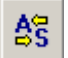

Clique ou tecle **Ctrl+I** para Inverter o tipo de conta definido na conta ou bloco selecionado

(Analítica em Sintética e vice-versa). Obs: Em função da máscara de cada grupo, o sistema identifica se a conta é sintética ou analítica. Uma conta pode ser definida como analítica a partir do 2º grau. Na **Coluna T** – Tipo de Conta, um **"S**" indica **"Conta Sintética**" (contas analíticas ficam em branco).

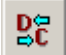

Clique ou tecle Ctrl+D para mudar a Natureza da conta ou bloco selecionado (Débito em Crédito e vice-versa). Na Coluna N, Natureza da Conta, D ou C indicam Débito ou Crédito.

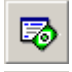

Clique ou pressione Shift+F8 para visualizar o resumo da movimentação anual da conta selecionada (Saldos no Ano ativo).

Clique ou pressione Shift+F9 para visualizar o Saldo do Mês Ativo (da conta selecionada) nos respectivos Centros de Custo, se houver.

Na Coluna C, o sinal "o" indica Contas vinculadas a Centros de Custos. Para vincular uma conta a Centros de Custo, deve-se cadastrá-los previamente em Edição/ Centros de Custo, e vincular em Edição/Plano de Contas/Saldos Iniciais.

4. Edição - Plano de Contas - Saldos Iniciais

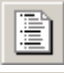

Clique ou tecle F4, ou selecione *Edição/Plano* de Contas para abrir a janela de edição Plano de Contas: Definição Geral.

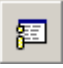

Clique para abrir a janela de edição dos saldos da empresa ativa: Plano de Contas: Saldos Iniciais.

Clique ou tecle Ctrl+E para editar os dados (surge o botão "Σ" e indicação "em edição").

Digite diretamente nos campos os valores dos saldos das Contas Analíticas. Utilize as setas "1" ou "↓" para mudar de conta.

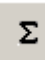

Clique ou tecle Ctrl+S para processar a Somatória Sintética (o sistema calcula e lança os valores das contas sintéticas). Atenção:

Saldos Iniciais do Ativo e Passivo devem ser iguais, caso contrário, corrija ou complemente os dados e solicite nova Somatória Sintética. O sinal negativo (-) no saldo de uma conta indica que a mesma está "estourada" em função da sua natureza, ou seja, se essa conta for credora, ela estará devedora e vice-versa.

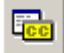

Clique ou tecle Shift+F9 para vincular uma Conta selecionada a Centros de Custo (selecione-os entre aqueles cadastrados em

Edição/Centros de Custo). Se a conta tiver saldo inicial, informe o valor em cada centro de custo.

5. Edição de Lançamentos - Capa de Lotes

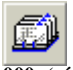

Clique ou tecle F6, ou selecione Edição/ Lançamentos/Capa de Lotes para abrir a janela Capa de Lotes (Mês Ativo). O Lote 000 (só Partidas Simples) é criado automaticamente

pelo sistema. Os demais lotes (Partidas Simples ou Partidas Múltiplas) devem ser cadastrados.

Clique ou tecle Shift+Ins para Inserir Novos Lotes (cadastrar). Na janela que abre, defina se o lote terá partidas **Simples** ou **Múltiplas** (duplo clique alterna), informe a data e, opcionalmente, descrição e valor, e clique Inserir ou Inserir+1. A descrição pode ser digitada diretamente no campo ou selecionada do cadastro de descritivos padrão (tecle F3 selecionando o campo ou clique o botão direito do mouse para abrir a janela de descritivos padrão).

Obs: nos lotes de Partidas Múltiplas o sistema permite que, em cada lançamento, o valor (maior que zero) seja lançado só a débito, só a crédito ou a débito e a crédito. Nos lotes de Partidas simples, o sistema só permite que cada lançamento seja concluido quando ambas as contas, a débito e a crédito, forem informadas.

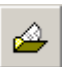

Clique ou tecle Ctrl+A, ou duplo clique no número "nnn" do lote selecionado, para abrir a janela Lançamentos Mensais: Lote "nnn".

Além de **agrupar todos os lotes do mês ativo**, a janela Capa de Lotes tem outros comandos de checagem e de procedimentos:

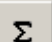

Clique ou tecle Ctrl+S para verificar Status (OK ou Aberto). Status OK é indicado se

Débitos=Créditos ou se Débitos=Créditos= Valor do Lote caso esteja ativado esse opcional em Configuração/Opcionais do sistema/Capa de Lotes.

> Clique ou tecle Ctrl+U para copiar o Lote ou Bloco de Lotes selecionado (e seus respectivos lançamentos) para outro período. Indique o

período (Mês) de destino, clique "verificar" para checar eventuais inconsistências e clique OK.

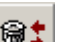

Ľ۵

Clique ou tecle Shift+Del para Marcar ou Desmarcar o Lote ou Bloco selecionado para Deleção. A efetiva deleção poderá ser feita em Ferramentas/Manutenção de arquivos/Eliminar Registros, aba Capa de Lotes.

Clique ou tecle Ctrl+M para contar a quantidade de lançamentos efetuados nos lotes selecionados, no mês, no ano ou em qualquer período especificado.

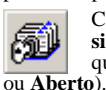

Clique ou tecle Ctrl+L para verificar a situação dos lotes no mês ativo, no ano ou em qualquer período entre duas datas (Status OK

6. Edição de Lançamentos - Lote "nnn"

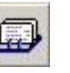

Clique ou tecle F5 para abrir diretamente a janela Lançamentos Mensais: Lote 000 (exclusivo de **Partidas Simples**), ou

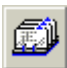

Clique ou tecle F6, ou selecione Edição/ Lançamentos/Capa de Lotes para abrir a janela Capa de Lotes (Mês Ativo) e dê um duplo-clique ou Ctrl+A selecionando o Lote "nnn".

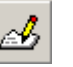

Clique ou tecle **Ctrl+E** para editar os dados. Novas teclas de atalho surgem, assim como a indicação em vermelho: (em edição).

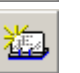

Clique ou tecle Shift+Ins, para abrir a Ficha de Lançamento e Inserir Novos Lançamentos (detalhes adiante).

Uma vez feitos lançamentos, a janela de Lançamentos Mensais: Lote "nnn" exibe a "situação atual" dos lançamentos do lote e possibilita outros procedimentos:

Lançamentos Contabilizados são exibidos em preto, com o sinal " $\Sigma$ " na Coluna S;

Lançamentos Não Contabilizados (em aberto) são exibidos em azul, com a Coluna S "em branco";

Lançamentos Marcados para Deleção são exibidos em vermelho, com o texto tachado (riscado) e a Coluna S "em branco".

Na Coluna C, a presença do sinal "o" indica que a conta tem Centros de Custos.

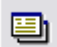

Clique ou tecle Ctrl+A, ou duplo clique no **Regto** do Lançamento selecionado para abrir a Ficha de Lançamento e editar (alterar) os dados. Os campos Dia, No.Doc e Valor (quando não há centros de custo) também podem ser editadas diretamente na janela Lançamentos Mensais: selecione o

campo e tecle F2 ou dê um duplo clique para abrir o modo de edição. O sistema não permite editar lancamentos contabilizados (quando necessário, descontabilize antes).

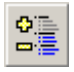

Σ

Clique ou tecle Ctrl+K, para Contabilizar/ Descontabilizar um lançamento ou bloco de lançamentos selecionado.

Clique ou tecle Ctrl+S, para Somar os Lançamentos e verificar a situação do Lote "nnn" (Aberto/Fechado, valores e diferenças

totais). Se o Valor do Lote não foi lancado, esse valor é assumido como zero apenas para efeito de indicar se Restam valores a Creditar e/ou a Debitar. Desde que Débitos=Créditos o sistema indica Fechado (OK), a menos que o Opcional 2, em Configuração/ Opcionais do Sistema – Capas de Lotes, esteja ativado, quando OK requer Débitos=Créditos=Valor do Lote.

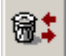

Clique ou tecle Shift+Del, para Marcar/Desmarcar um lançamento ou bloco selecionado para Deletar. Lançamentos Contabilizados

ser, antes, Descontabilizados. A efetiva devem eliminação dos lançamentos marcados deverá ser feita em Ferramentas/Manutenção de arquivos/Eliminar registros, na aba Lancamentos.

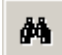

ŝ

킕

Clique ou tecle Ctrl+L para Localizar Registros (procurar), a partir do seu conteúdo (ou parte).

Clique ou tecle Ctrl+F para Localizar Registros (Busca Avançada), por datas ou por qualquer coluna.

Clique ou tecle Ctrl+O para Ordenar os Lançamentos pela coluna selecionada.

## 7. Edição – Ficha de Lançamento

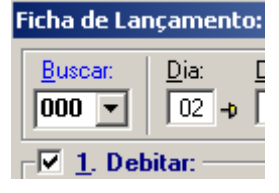

Na Ficha de Lançamento, somente para os Lotes de Partidas Múltiplas, defina se o lançamento será feito só a débito, só a crédito ou a débito e a crédito. Clique nos campos dos "√ símbolos (1.

Debitar) ou (2. Creditar) para ativar e/ou desativar suas respectivas janelas. Nos Opcionais da Ficha, este "Flag" pode estar ou ser desativado.

Obs: Na Ficha de Lançamento, o sistema verifica a consistência dos dados e permite padronizar a formatação dos textos, acionar Lançamentos Padrão e utilizar outros opcionais que imprimem maior produtividade nos Lancamentos. Para entrar com os dados, percorra os campos teclando Tab ou Enter, ou selecione-os com o mouse e digite os dados ou acione sua busca:

Clique ou tecle F3, em Conta a Debitar ou Conta a **Creditar**, para selecionar uma conta no Plano de Contas (no Plano, tecle Ctrl+1, Ctrl+2, e setas ↑ ou ↓ para a seleção). Quando memorizado, basta digitar o Código Reduzido ou o Número da Conta.

Clique ou tecle F3, em Centro de Custo, para a distribuição do lançamento nos centros de custo. A distribuição poderá ser feita através de porcentagens ou dos valores para cada centro de custo. Obs.: Você precisa primeiro vincular as Contas a Centros de Custo (em Edição/Plano de Contas/Saldos Iniciais), para que estes estejam disponíveis na hora do lançamento.

Clique ou tecle F3, nos campos de Histórico, para selecionar um descritivo no Cadastro de Históricos, o qual pode ser editado e complementado, a qualquer tempo. Opcionalmente, digite o Número do Histórico para que o sistema traga seu descritivo do Cadastro, ou tecle "=Enter" para trazer o descritivo da conta existente no Plano de Contas. Tecle Ctrl + "+" se desejar alterar a formatação do texto digitado ou inserido (maiúscula, minúscula etc).

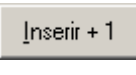

🗸 Ok

Clique, após completar o preenchimento da Ficha, para concluir o lançamento e iniciar outro.

Clique, após completar o preenchimento da última Ficha dessa seção, para concluir o lançamento e retornar à planilha de Lançamentos.

## Outros comandos e opcionais da Ficha:

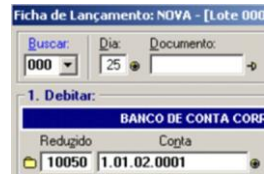

Fixar (Alt+F): os campos da Ficha de Lançamentos têm um pequeno sinal ( 🏓 ) que, ao ser clicado, muda de forma (<sup>199</sup>) e Fixa o respectivo Campo, mantendo suas informações como pa-

drão na próxima inserção. No exemplo da figura, o dia 25 e a conta a Debitar (1.01.02.0001 – Cód. Red. 10050). foram fixados e virão preenchidos no próximo lançamento, podendo ser modificados ou não (ao modificá-los, os novos dados é que ficam fixados). Clique no sinal ( ) ou tecle Alt+F selecionando o campo, para remover o comando Fixar.

Opcionais

Clique para abrir a janela Opcionais para lançamentos, que contem 3 campos: Formatação dos Textos,

# Automatização e Desativar:

Formatação dos textos: • marque para formatar os textos a serem digitados na Ficha de Lançamentos. Há opções para mantê-los como digitados (não alterar) ou convertê-los (tudo maiúsculo, tudo minúsculo etc).

✓ Contabilizar na inserção e/ou alteração: quando está ativado, cada Lançamento é contabilizado ao clicar **OK** ou **Inserir**+1. Este comando é opcional porque todo lançamento concluído fica registrado, mas não é necessário contabilizar cada um, imediatamente após sua conclusão. O sistema permite Contabilizar ou Descontabilizar Lançamentos de várias formas:

- A.Na Ficha de Lançamento: cada lançamento, após a sua conclusão (inserção e/ou alteração);
- B.Na janela de Lançamentos Mensais: Lotexxx um, vários ou todos lançamentos selecionados (do Lote);
- C. Na janela Lançamentos do Mês Ativo: um, vários ou todos os lancamentos selecionados do mês;
- D.Em Processo/Processar Lançamentos/Contabilizar ou **Descontabilizar:** todos os lançamentos (ou por lotes), do mês, ano ou de Qualquer Período compreendido entre duas datas selecionadas.

✓ Permitir diferença na distribuição em Centros de Custo (trata do arredondamento do centavo nos Centros de Custo, não nos lançamentos): quando ativado, permite concluir o Lançamento mesmo que a soma dos valores distribuídos nos Centros de Custo seja diferente do valor do Lançamento. Por exemplo, um Lançamento de R\$ 10,25 em 2 Centros de Custo: ao clicar o botão distribuir (para distribuição uniforme), temos 50% e R\$ 5,13 em cada um, cuja soma é R\$ 10,26 (diferença = R\$ -0,01). Essa diferença é lançada automaticamente no Centro de Custo 00.000, que aparece nos Relatórios Gerenciais, para fechamento dos valores. Com o opcional desativado, será necessário assumir (digitar) valores cuja soma seja R\$ 10,25 (como R\$ 5,13 e R\$ 5,12) para concluir o Lançamento.

✓ **Desativar**: permite desativar vários campos e funções da Ficha que não estarão sendo utilizados nos lançamentos. Exemplo: se desativado "2ª. Histórico", esses campos (D/C) de descritivos aparecem "marcados" na Ficha e funcionam como se não existissem (ao teclar Tab ou Enter, o cursor só muda para os campos ativos).

## Acionando Lançamentos Padrão:

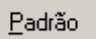

Clique, na Ficha de Lançamento, para abrir a janela Lançamentos Padrão. O lançamento da Ficha "memorizado"

Salvar

Clique, na janela Lançamentos Padrão, para salvar esse lançamento "memorizado" na linha selecionada

(a ser apagada e sobrescrita), ou indique o número do novo registro (linha do Lançamento Padrão).

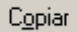

Clique, na janela de Lançamentos Padrão, selecionando o lançamento que deseja copiar (carregar para a

Ficha de Lançamento).

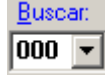

Na Ficha de Lançamento, digite o número de um Lançamento Padrão e tecle Enter para carregá-lo diretamente na Ficha (quando souber o número do lançamento).

#### 8. Impressão de Relatórios

Para Emitir um Relatório, acione Impressão e selecione um relatório, tal como Diário, Razão, Livro Caixa, Balancete Periódico ou outro. O relatório é aberto no Modo Estrutura, onde os dados não estão carregados.

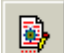

Clique ou tecle **Ctrl+R** para abrir a janela de Parâmetros para impressão. Defina os parâmetros do seu interesse como Período,

Opcionais, Seleção de Contas e outros, de acordo com o solicitado na tela, e clique o botão **Executar**. O relatório é emitido o Modo Relatório exibido (Planilha com os dados carregados).

Seu Relatório está pronto e já pode ser Impresso, particularmente quando se utiliza as configurações prédefinidas pela Folli (tamanho, orientação e margens).

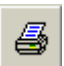

Clique ou tecle Ctrl+P para imprimir o Relatório. Para evitar desperdícios, antes de imprimir, recomendamos algumas verificações simples e, quando necessário ou interesse, eventuais ajustes:

**1.** Percorra a planilha utilizando as barras de rolamento e/ou teclando os botões de "Zoom (+) ou (-)" e certifique-se de que os dados correspondem ao seu interesse. Caso tenha errado na definição dos parâmetros, tecle Ctrl+R ou clique no respectivo botão da barra de ferramentas para iniciar nova emissão (perdendo a atual).

2. Clique ou tecle Ctrl+I para selecionar sua impressora e, se necessário ou desejado, reconfigurar o tamanho do papel que irá usar na impressão e a sua orientação, Retrato (vertical) ou Paisagem (horizontal).

**3.** Clique ou tecle **Ctrl+T**, para pré-visualizar 66 а impressão do relatório no papel configurado e verifique se são necessários ajustes. Mesmo na configuração padrão, um relatório de várias páginas pode ficar com poucas linhas na última página (indesejável) ou, quando se altera o papel padrão, particularmente no Razão, Balancete Periódico ou nos <u>Relatórios Gerenciais</u>, a Planilha poderá ficar dividida na largura (intolerável). Nesses casos, ajuste a escala em Configurar Página:

4. Clique ou tecle Ctrl+M, se necessário, para 0 abrir a tela Configurar Página. A escala da impressão poderá ser definida de 2 diferentes formas: quando "Ajustar para" está ativo (o sinal " aparece), o número máximo de páginas desejado (largura e altura) deve ser definido, caso contrário, a escala em % é que fica ativa para ser reduzida ou aumentada. Atenção: os Relatórios Razão, Balancete Periódico e Relatórios Gerenciais têm o Opcional "saltar folha a cada..." nos Parâmetros da emissão, o qual requer a definição da escala em % (este opcional será ignorado se a escala "Ajustar para" for ativada). Na prática:

A) No Razão, Balancete Periódico ou Relatórios Gerenciais (gerados com o Opcional "saltar folha a cada..." ativo), mantenha a escala "Ajustar para" inativa, altere a % de redução e pré-visualize para conferir, até obter o resultado pretendido.

B) Nos demais relatórios, mantendo a escala "Ajustar para" ativa e o número máximo de páginas em "1 e **500**" (Largura e Altura), a planilha não é dividida. Caso o relatório fique com poucas linhas na última página, ajuste as "Páginas de altura", definindo uma página a menos do que este apresentava na pré-visualização (o relatório é reduzido, para caber nas páginas definidas).

5. Clique ou tecle Ctrl+W para salvar o Relatório, se desejar. O relatório pode ser salvo como Modelo (\*.Rel) ou como Planilha Excel (\*.xls). Selecione sua opção em "Salvar como tipo". Como Modelo, o Relatório Emitido (com dados carregados e "ajustes") e sua Estrutura (até aqui "sem ajustes") são salvos e podem ser abertos no Focon, a qualquer tempo, para impressão ou para emissão de novos relatórios. Como Planilha Excel, só o Relatório Emitido é salvo, podendo ser aberto no Excel.

Folli Informática Ltda. Suporte Técnico: (11) 5011-9277 (9 às 18:00h) Internet: www.folli.com.br